## BuildSmart ERFQ Supplier Guide:

BuildSmart, the ERP system used by one of your current customers, now has an online electronic request for quotation system integration into the procurement module. This will allow your client to send you electronic request for quotations via a secure web based portal. When your quotation is submitted it will be seamlessly submitted to the organisation who initiated the request.

This document is intended to give you an overview on how to use the Request for quotation portal.

1. How will I know that there is a RFQ for my attention?

When an RFQ is initiated from the BuildSmart ERFQ system the initiator will select which suppliers are to be invited to quote on the items required. The system will then automatically send a system generated email to the selected suppliers using the email address contained in the contact details for the selected supplier.

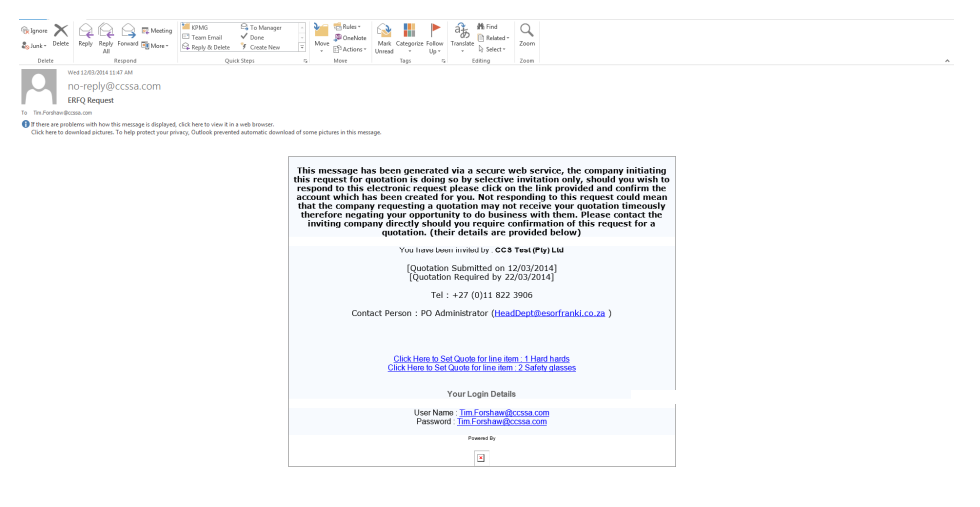

- 2. How do I submit a quotation?
  - To open the ERFQ portal click on any of the line item links in the email, the below internet screen will appear. (Please note that internet explorer must be used when submitting your quotations). You will find your initial username and password at the bottom of the ERFQ email that you received.

| 🗧 Home 👘 Log On 👘 A                                  | box                                                       |                                                                                                    |         |
|------------------------------------------------------|-----------------------------------------------------------|----------------------------------------------------------------------------------------------------|---------|
| CCS ELECTRON                                         | IC REQUEST FOR QUOTATION                                  |                                                                                                    | (tecto) |
| Company links     Ci     Lit     Literat     Laterat | Log In<br>the energy one use and parameter.               | Reset Password<br>The first of the second creatily<br>the first of<br>(End was passed)                                                                                                    |         |
|                                                      | Enformation<br>Address Repeting CCS ENV Mergeneet System. | s conjunction with the CCS Buildowski population.<br>In the Buildowski have been a con-<br>traction of the Buildowski and the Buildowski and the<br>Buildowski and the Buildowski and the Buildowski and the Buildowski and the Buildowski and the Buildowski and the Buildowski and the Buildowski and the Buildowski and the Buildowski and the Buildowski and the Buildowski and the Buildow |         |

Note if at a later stage you forget your password you can use the Reset Password section on the right, this will generate an email to your registered email address with a new password.

• Once you are logged in you will see the below screen, click on the highlighted "View ERFQs" link to respond to any requests that have been sent to you. From this screen you can also view your ERFQ history and change your password.

| → None <sup>1</sup> → Edit/Acourt <sup>1</sup> ← Abort <sup>1</sup> |                                                                                                    |                                                |  |  |  |  |  |  |  |
|---------------------------------------------------------------------|----------------------------------------------------------------------------------------------------|------------------------------------------------|--|--|--|--|--|--|--|
| CCS ELECTRONI<br>The BWDXITRE ENQ MAXAGEBRIT SYSTEM                 | C REQUEST FOR QUOTATION                                                                                                    | Welcow Ten Justaweltowa zowi ( <u>Log DF</u> ) |  |  |  |  |  |  |  |
| Categories     WeeLBEO3     Change Essented                         | Information <u>The Conference</u> Description (1971) writem is currently designed to be used in conjunction with the CCS Buildmant (1970)-consel within Buildmant are securely submitted to this secure vestate for databation to suppless normated by them only. This service is provided free of drugs, All information is secure and only available between the initiator and inities only. Your information is confidential and secure. |                                                |  |  |  |  |  |  |  |
| Company links     Cos     Cos     Roldmat                           |                                                                                                    |                                                |  |  |  |  |  |  |  |

• A new screen will appear listing all ERFQ's which are awaiting your response. To see the details contained in the ERFQ click on the + sign.

| 🗧 Home 👋 Edit Account                                                 | About                                                                                                    |                                                 |
|-----------------------------------------------------------------------|----------------------------------------------------------------------------------------------------|-------------------------------------------------|
| CCS ELECTRON<br>THE INNOVITHE EARLY MANAGEMENT SYSTE                  | NIC REQUEST FOR QUOTATION                                                                                                    | Historis Tau Feehawpcous.care (1 <u>82.03</u> ) |
| Categories     When URDs     View URDsy     View URDsy     Categories | Pending Quotations<br>Sector (b) www.initial and<br>Sector (b) will be address of the sector (b) will be address of the sector (b) will be address o |                                                 |
|                                                                       | Quest Enformation           ICS Torky (La Question Relativities on 12/00/2014) Question Regard by 22/02/2014]           Convery-Such Alrica Reid. GVQ Reference Number: R2 9990-0119                                                                                                    |                                                 |
| Company links     G                                                   |                                                                                                    |                                                 |
| - Buildenart                                                          |                                                                                                    |                                                 |

• From the expanded view there are 3 action icons per line item.

View details, this icon will expand the line item to give you further details, once you have captured your quote the pricing for the line item will also be reflected.

Edit quote, use this icon to update your proposed terms per item

Manage attachments, use this icon to add any additional documentation you require to submit with your quotation

| O Categories<br>• Vice DS<br>• Other Direct<br>• Other Direct                                                                                                    | CCS ELECTRON<br>THE SWOWNTHE ESTIQ HAMAGENEST SYSTE                      | IC REQUEST FO                                                                                                    | DR QUOTATI                                                                              | (ON                    |                    |                 |                |                             | Telene Technologiacow (1893                      |
|----------------------------------------------------------------------------------------------------|--------------------------------------------------------------------------|----------------------------------------------------------------------------------------------------|-----------------------------------------------------------------------------------------|------------------------|--------------------|-----------------|----------------|-----------------------------|--------------------------------------------------|
| O         Company limits         Company limits         Discussion         Discussion         Company limits         Company limits         Company linits         Company limits | Categories     Vien.ESG9     Vien.ESG9     Vien.ESG0     Catego.Patientd | Pending Quotations<br>Set (2) is we certain data<br>Gardy (2) is via the new statis-<br>Set (2) is via the new statis-<br>Set (2) is adjustage attachese<br>Quote Information<br>CCS Test (Pky) Itd (Quo<br>2) CONTRACT Set (Mark) | ne Ben.<br>15 per les Iten.<br>Tation Submitted on 12/03/<br>Dard - EPERD Boliceorce Me | 2014] (Quotation Requi | red by 22/03/2014] |                 |                |                             |                                                  |
| - CC                                                                                                    | Company links     m                                                      | Line Number                                                                                                    | Description<br>Hard hards<br>Safety glasses                                             | Quantity<br>100<br>100 | Unit price<br>0    | Discount Amount | Vat\Tax Amount | Current Quote<br>0.0<br>0.0 | Actions<br>D 2 10<br>D 2 10<br>Solomit Guotation |

- When you click on the Edit quote icon the below screen will appear. You should update/confirm the following fields:
  - Terms of payment
  - o Unit of measure (any change in this field will be clearly identified to the client)
  - o Expected Delivery Date
  - Supplier Quote Expiry Date (please ensure this is beyond the closing date for the ERFQ) (The Quote Validity (days) will then auto-populate)
  - Price per unit (The Total will then auto-populate)
  - Discount percentage (the final total price will then auto-populate/update)
  - Any additional note you would like to include on that particular line item e.g. colour availability, order lead times etc.

Once all of the fields have been populated click the submit button, this will simply save the items captured it will not yet send the response to the client. This process should be followed for all items that you wish to submit a quote on.

| Edit/Update Quote                                                 |                         |     |
|-------------------------------------------------------------------|-------------------------|-----|
| Quote Inf                                                         | ormation                |     |
| Short Description                                                 | Hard hards              |     |
| Item Description                                                  | Hard hards              |     |
| Instructions                                                      |                         |     |
| Quantity                                                          | 100                     |     |
| Unit Of Measure                                                   |                         |     |
| Required By Date                                                  | Not set                 |     |
| Terms of Payment                                                  | *60 Days                |     |
| Supplier Unit Of Measure                                          | Blank Code 💙            |     |
| Delivery Address                                                  | (310 Burger Street - 0) |     |
| Expected Delivery Date                                            | *                       |     |
| Supplier Quote Expiry Date                                        | *                       |     |
| Quote Validaty (Days)                                             |                         |     |
| Pricing In                                                        | formation               |     |
| Price per unit<br>(Prices should be entered exclusive of Vat\Tax) | *0                      |     |
| Total<br>(Qty x Price per unit)                                   |                         |     |
| Disc                                                              | ount                    |     |
| Percentage                                                        | Amount                  |     |
| 0                                                                 | 0                       |     |
| Vat                                                               | Tax                     |     |
| Percentage                                                        | Amount                  |     |
| 14.0000                                                           | 0                       |     |
| Total Price                                                       | 0.00                    |     |
| Extra Inf                                                         | ormation                |     |
| Note to company                                                   | $\bigcirc$              |     |
|                                                                   | Cancel Sub              | mit |

• When all of the required details have been captured click on the Submit Quotation button, this will send your quote directly to the clients system.

| CCS ELECTRON                                                                           | ĮC R                                   | EQUEST FOI                                                                                                    | R QUOTATI                                                                           | ON                                       |                       |                 |                |               | Welcome Time Forst | hawelkoossa.com ( <u>Loo Of</u> ) |
|----------------------------------------------------------------------------------------|----------------------------------------|----------------------------------------------------------------------------------------------------|-------------------------------------------------------------------------------------|------------------------------------------|-----------------------|-----------------|----------------|---------------|--------------------|-----------------------------------|
| O Categories<br>» <u>Verr</u> EECO:<br>» <u>Verr</u> EECO:<br>» <u>Charge Password</u> | Per<br>Selec<br>Selec<br>Selec<br>Quot | Image State         Image State           (a) to serve accustics of details.         (a) to serve details.           (a) to serve details.         (a) to set details.           (a) to set details details.         (a) to set details.           (b) to set details details.         (a) to set details.           (c) to verse tasks.         (c) to verse tasks.           (c) to verse tasks.         (c) to verse tasks.           (c) to task (Ptv) Ltd (Quotat Currency: South African R | ten.<br>ser line item.<br>ion Submitted on 12/03/;<br>and. <i>ERFQ Reference Nu</i> | 2014] [Quotation Re<br>mber: RQ-5900-EFP | quired by 22/03/2014] |                 |                |               |                    |                                   |
|                                                                                        |                                        | Line Number                                                                                                    | Description                                                                         | Quantity                                 | Unit price            | Discount Amount | Vat\Tax Amount | Current Ouote | Actions            |                                   |
|                                                                                        |                                        | 1                                                                                                    | Hard hards                                                                          | 100                                      | 10.00                 | 100.00          | 126.00         | 1026.00       | 10 R B             |                                   |
| <ul> <li>Company links</li> </ul>                                                      |                                        | 2                                                                                                    | Safety glasses                                                                      | 100                                      | 5.00                  | 0.00            | 70.00          | 570.00        | 🔊 🖓 🗎              |                                   |
| scs<br>Buildsmart                                                                      |                                        |                                                                                                    |                                                                                     |                                          |                       |                 |                |               | Sul                | smit Quotation                    |
| ·· Candy                                                                               |                                        |                                                                                                    |                                                                                     |                                          |                       |                 |                |               |                    |                                   |